# Honeywell

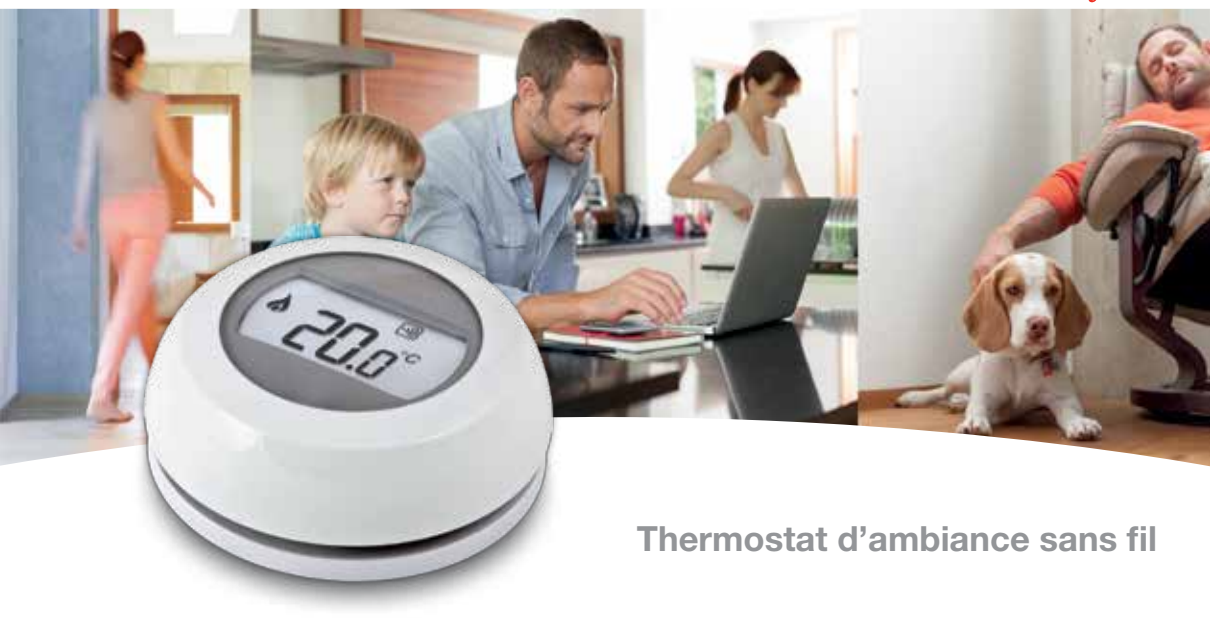

Installation en 2 étapes

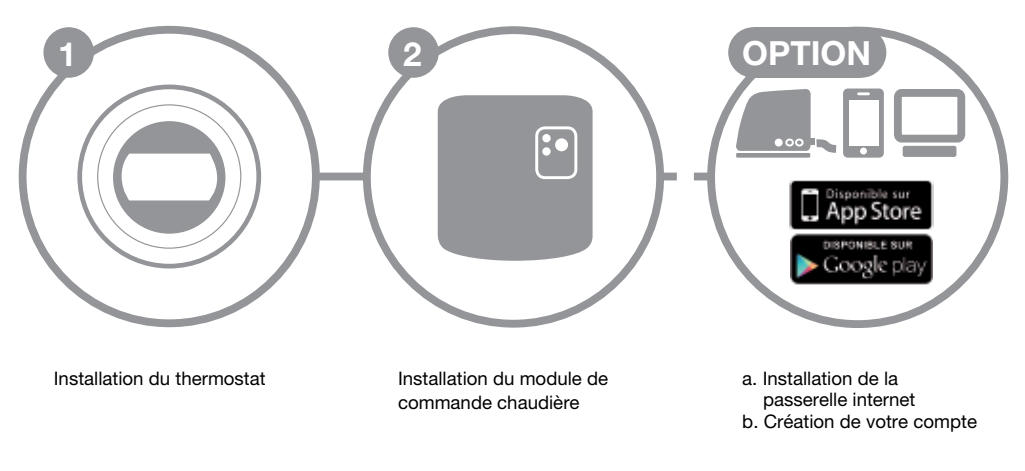

al.

# Préparation

### Avant installation

- Vérifiez que votre thermostat d'ambiance est compatible avec votre chaudière. Consultez à cet effet le manuel d'installation de la chaudière.
- Le thermostat sans fil peut être placé là où vous le souhaitez ; veillez cependant à déterminer l'emplacement idéal. Ce thermostat ne nécessite pas de câblage, ce qui en facilite l'installation.
- Durant l'installation du module de commande de la chaudière, veillez à couper l'alimentation de la chaudière en retirant la fiche de la prise de courant.

#### **Durant l'installation**

Vous aurez besoin de l'outillage suivant:

- Tournevis cruciforme
- Petit tournevis plat
- Pince

Pince à dénuder

### Après installation

• Pensez à éliminer votre ancien appareil dans un centre de tri agréé.

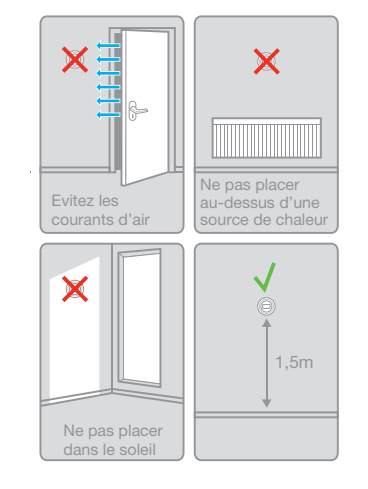

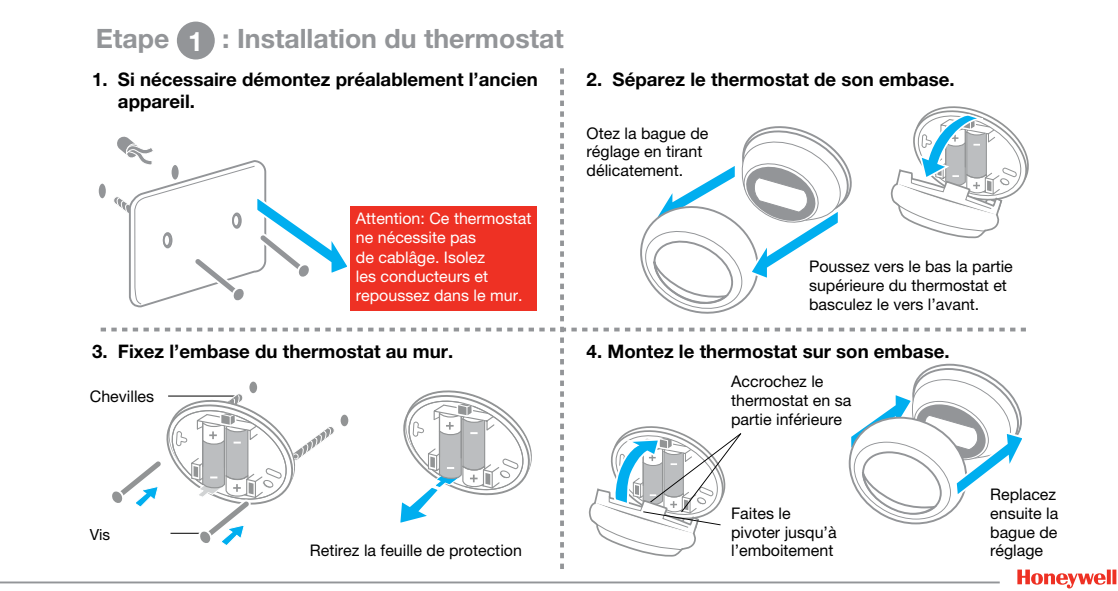

# Etape 2 : Installation du module récepteur à la chaudière

4

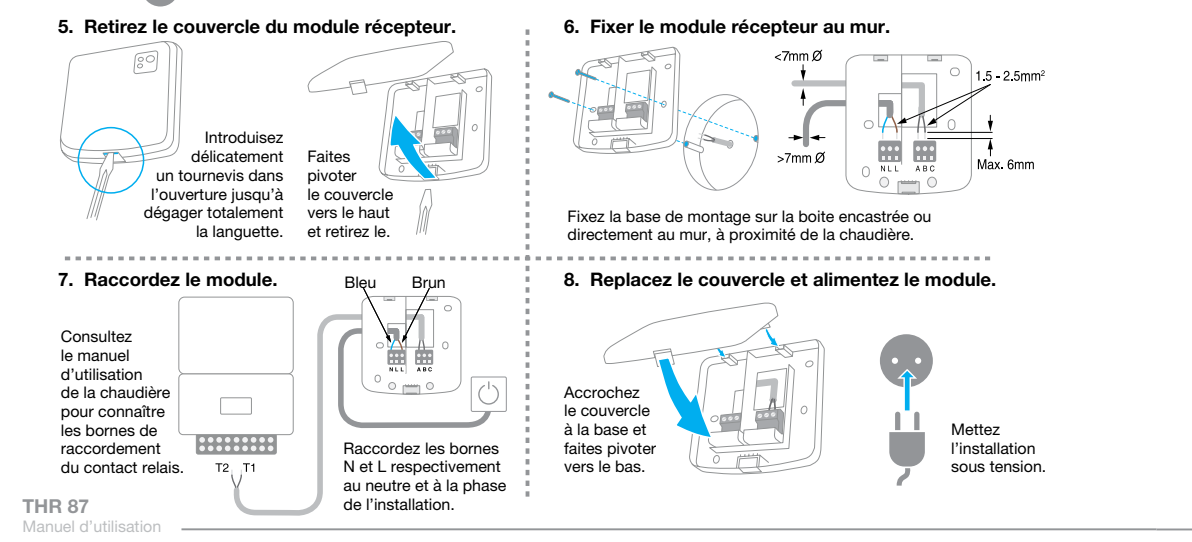

# **Optionnel : Installation de la passerelle internet THR100**

Si vous avez fait acquisition d'une passerelle de communication THR100 pour pilotez votre chauffage à distance, vous devez alors suivre ces étapes. Si non, votre thermostat est prêt à fonctionner comme thermostat sans fil non programmable.

### 1. Raccordez la passerelle au réseau d'alimentation.

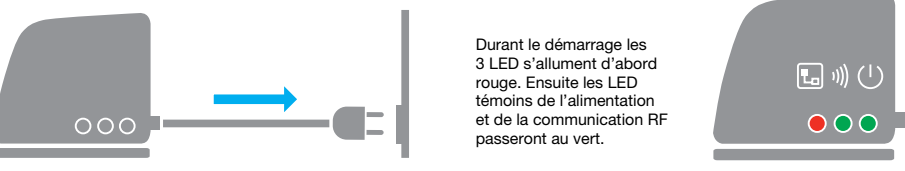

#### 2. Raccordez le câble ethernet de la passerelle au routeur internet.

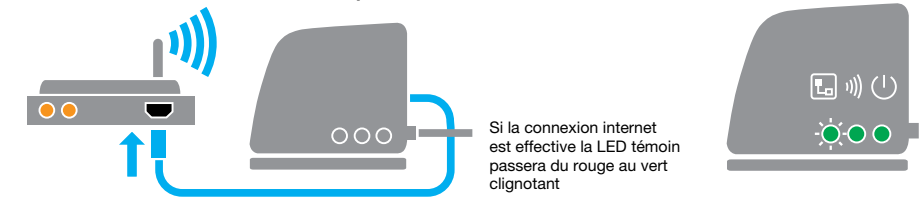

# Optionnel : Liaison de la passerelle internet au thermostat

1. Appuyez sur le bouton de liaison du THR100 pour entrer dans le mode reconnaissance.

2. Pressez la partie inférieure droit de l'écran pendant 10 secondes pour entrer dans le mode reconnaissance.

3. Pressez brièvement à droite sur la touche sous l'écran pour envoyer le signal de liaison. La liaison est effective: l'écran affiche la puissance du signal émis. Après 4 secondes le thermostat affichera la température ambiante avec le symbole de liaison de la passerelle.

4. Si la réception a été effectuée correctement, la LED I)) est allumée verte sur la passerelle.

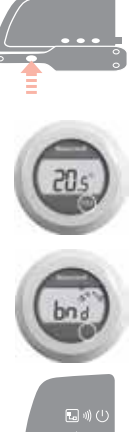

## **Optionnel : Créez votre compte**

1. Connectez vous sur l'adresse web ci-dessous et suivez les différentes étapes de la création de votre compte.

# www.mytotalconnectcomfort.com

#### 2. Nommez votre installation.

Après l'enregistrement effectif de votre compte et son activation par l'e-mail de confirmation, veuillez maintenant attribuer un nom à votre installation

| Enregistrement de l'emplacement                         |                             |
|---------------------------------------------------------|-----------------------------|
| Vesalikez remulie toutes les séctions de ce formulaire. | Distance of state of galaxy |
| Informations générales                                  |                             |
| Nori-de Terriplatament*                                 |                             |
| a se lib dana                                           |                             |
| Type d'emplacement                                      |                             |
| <ul> <li>A Recent C and Construct</li> </ul>            |                             |

# **Optionnel : Enregistrez la passerelle internet**

### 3. Liez votre installation à la passerelle internet.

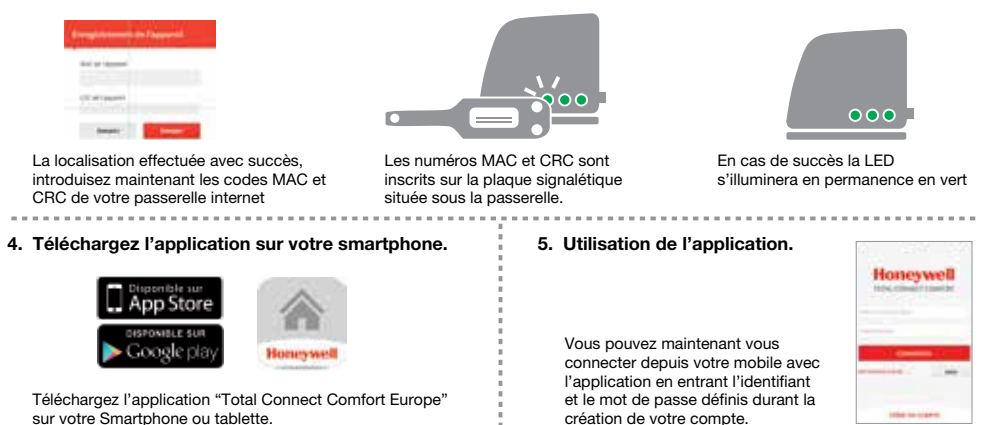

# Défauts de fonctionnement

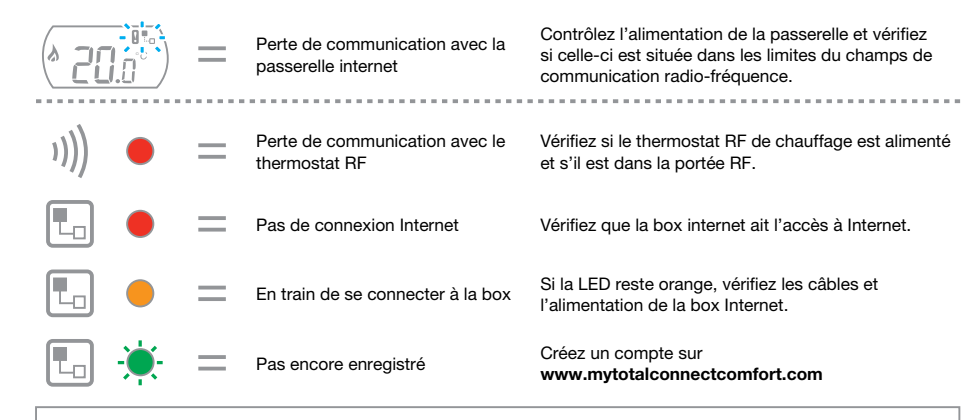

Remarque : La communication peut-être perturbée soit par des obstacles (objets métalliques), soit par la trop grande distance entre le thermostat et la passerelle internet.

### Honeywell SA

Environmental and Combustion Controls Hotline : 0810 59 60 63

www.getconnected.honeywell.com

# Honeywell

© 2015 Honeywell SA. Sujet à modification sans préavis FR1P0672-FR03R0315